# מדריך עזר לשימוש בקטלוג

#### אפשרויות חיפוש:

: קיימות 3 אפשרויות חיפוש בקטלוג סעיפי הבינוי

| בד         | ש בראשי פרקים בל | חיפו 🗌 🗌 חיפו |  |   | والع 💌    | אופציית חיס  | בחר     |
|------------|------------------|---------------|--|---|-----------|--------------|---------|
|            |                  |               |  |   | וש        | אופציית חיפ  | בחר     |
| להורד      | לצפיה            |               |  |   |           | בתאור        | מחרוזת  |
|            | <b>5</b> 20      |               |  |   |           | ו חלק ממנו   | מספר א  |
| <u>×</u>   | <u>×</u>         |               |  |   | ירק       | יך עדכון הפ' | לפי תאו |
| <b>X</b> 1 | X                |               |  | ٦ | עבודות עפ | 01.00.0      | 0.0000  |

א. חיפוש ״מחרוזת בתיאור״:

חיפוש מילה או מילים בקטלוג.

לאחר הוראת החיפוש, יוצגו כל הסעיפים בהם מופיעה המילה מכל פרקי הקטלוג.

| F                         |                                                                   | ורוני                            | ר אלקנ     | אתר סח                                                                                                | - JINU:<br>Ministry                                          | <b>Of Defence online</b>                                                                 |
|---------------------------|-------------------------------------------------------------------|----------------------------------|------------|----------------------------------------------------------------------------------------------------|--------------------------------------------------------------|------------------------------------------------------------------------------------------|
| C                         | alle -                                                            | עזרה                             | תשלומים    | פיננסי                                                                                                | וידע לספק                                                    | רכש/מכרזים   נ                                                                           |
|                           | -                                                                 |                                  |            |                                                                                                    | עיפי בינוי                                                   | <mark>י בית</mark> > מידע לספק > בינוי > כ                                               |
|                           |                                                                   |                                  |            |                                                                                                    |                                                              | סעיפי בינוי                                                                              |
|                           |                                                                   |                                  |            |                                                                                                    | <u>אודות קטלוג בימי</u>                                      | <u>עזרה בחיפוש בסעיפי בימי</u>                                                           |
|                           | קובץ 其                                                            | הורדת כל הפרקים לי               |            |                                                                                                    |                                                              | חיפוש פרקים/סעיפים                                                                       |
|                           |                                                                   |                                  |            |                                                                                                    |                                                              |                                                                                          |
| <u>0.17.1</u>             | צג רשימת פ                                                        | חיפוש בראשי פרקים בלבד: <u>ה</u> | <u>רפש</u> |                                                                                                    | בסון 🔽                                                       | מחרוזת בתאור                                                                             |
| <u>ו קיט</u><br>להורז     | צג רשימת פ<br>לצפיה                                               | חיפוש בראשי פרקים בלבד <u>ה</u>  | ם פש       |                                                                                                    | בטון 💌                                                       | מחרוזת בתאור<br>מספר                                                                     |
| להורז<br>אורז<br>אורז     | צג רשימת פ<br>לצפיה<br>אני                                        | חיפוש בראשי פרקים בלבד <u>ה</u>  |            | ל עבודות בטון יצוק באתר                                                                               | בטון תאור<br>תאור<br>בקרת איכות ש                            | מחרוזת בתאור<br>מספר<br><u>00.02.02.0000</u>                                             |
| להורז<br>אורז<br>אורז     | צג רשימת פ<br>לצפיה<br>און אין אין אין אין אין אין אין אין אין אי | חיפוש בראשי פרקים בלבד <u>ה</u>  |            | ל עבודות בטון יצוק באתר<br>ל מוצרי בטון טרום                                                          | בטון תאור<br>בקרת איכות ש<br>בקרת איכות ש                    | מחרוזת בתאור<br>מספר<br><u>00.02.02.0000</u><br>00.02.03.0000                            |
| להוח<br>אום<br>אום<br>אום | צג רשימת פ<br>לצפיה<br>געב<br>געב                                 | חיפוש בראשי פרקים בלבד <u>ה</u>  |            | ל עבודות בטון יצוק באתר<br>ל מוצרי בטון טרום<br>ל עבודות ומוצרי בטון דרוך                             | בסון<br>תאור<br>בקרת איכות ש<br>בקרת איכות ש<br>בקרת איכות ש | מחרוזת בתאור<br>מספר<br><u>00.02.02.0000</u><br>00.02.03.0000<br>00.02.13.0000           |
|                           | אברשימת פ<br>לצפיה<br>גע<br>גע<br>גע                              | חיפוש בראשי פרקים בלבד <u>ה</u>  | ם חפש 🗌 📄  | ל עבודות בטון יצוק באתר<br>ל מוצרי בטון טרום<br>ל עבודות ומוצרי בטון דרוך<br>בתחום עבודות בטון יצוק ב | בסון<br>תאור<br>בקרת איכות ש<br>בקרת איכות ש<br>בקרת איכות ש | מחרוזת בתאור<br>מספר<br>00.02.03.0000<br>00.02.03.0000<br>00.02.13.0000<br>00.04.02.0000 |

סימון האופציה ״חיפוש בראשי פרקים בלבד״, יציג בתוצאות החיפוש את כותרות הפרקים בהן מופיעה המילה המבוקשת.

|                          | רוני                  | חר אלקט   | <mark>חון - אתר סו</mark> | משרד הביטו<br>nistry Of Defence online         |
|--------------------------|-----------------------|-----------|---------------------------|------------------------------------------------|
|                          | 🔪 עזרה                | תשלומים   | יק   פיננסי               | רכש/מכרזים   מידעלספ                           |
| -                        |                       |           |                           | <u>ף בית</u> > מידע לספק > בינוי > סעיפי בינוי |
|                          |                       |           |                           | סעיפי בינוי                                    |
|                          |                       |           | <u>וג בינוי</u>           | <u>עזרה בחיפוש בסעיפי בינוי אודות קטק</u>      |
| ים לקובץ 🚆               | הורדת כל הפרקי        | ↓<br>↓    |                           | חיפוש פרקים/סעיפים                             |
| ר <u>הצג רשימת פרקים</u> | יפוש בראשי פרקים בלבז | חפש 💟 🖸 ח | 1                         | מחרוזת בתאור 🔤 בטו                             |
| להורדה                   | לצפיה                 |           | תאור                      | מספר                                           |
| ×                        | ×3                    |           | עבודות בטון יצוק באתר     | 02.00.00.0000                                  |
| ×                        | ×                     |           | מוצרי בטון טרום           | 03.00.00.0000                                  |
| <u>×</u>                 | ×                     |           | משטחי בטון                | 50.00.00.0000                                  |

ב. חיפוש יימספר או חלק ממנויי:

.1 איתור סעיפים על פי מספרם הקטלוגי.

לאחר הוראת החיפוש, יוצג הסעיף הנדרש

| טרוני                                      | סחר אלק          | יטחון - אתר<br>Ministry ( | <b>GUATT FL</b><br>Of Defence online        |
|--------------------------------------------|------------------|---------------------------|---------------------------------------------|
| עזרה                                       | תשלומים          | אידע לספק 🕴 פיננסי        | רנש / מנרזים 📔 נ                            |
|                                            |                  | עיפי בינוי                | <mark>רף בית</mark> > מידע לספק > בינוי > ( |
|                                            |                  |                           | סעיפי בינוי                                 |
|                                            |                  | <u>אודות קטלוג בימי</u>   | <u>עזרה בחיפוש בסעיפי בינוי</u>             |
|                                            |                  |                           | חיפוש פרקים/סעיפים                          |
| חיפוש בראשי פרקים בלבד 🛛 הצג רשימת פרקים 📃 | P new            | 00.04.02.1010             | מספר או חלק ממנו                            |
| לצפיה להורדה                               |                  | תאור                      | מספר                                        |
| X X                                        | 10 מ' צנרת גמישה | משאבת בטון עד 24 מ' לרבות | 00.04.02.1010                               |

.2. איתור כלל הסעיפים המופיעים תחת תת פרק או סעיף ראשי בפרק מסוים.

לאחר הוראת החיפוש, יוצגו כל הסעיפים המופיעים תחת תת הפרק או הסעיף הראשי בפרק הנבחר.

| F              |                  | טרוני                    | חר אלק             | אתר סו                     | - JINUI<br>Ministry C   | <b>A THUR</b><br>Of Defence online       |
|----------------|------------------|--------------------------|--------------------|----------------------------|-------------------------|------------------------------------------|
| (Fill)         |                  | 📄 עזרה                   | תשלומים            | פיננסי                     | מידע לספק               | רכש / מכרזים                             |
| 1º             |                  |                          |                    |                            | סעיפי בינוי             | <mark>ף בית</mark> > מידע לספק > בינוי > |
|                |                  |                          |                    |                            |                         | סעיפי בינוי                              |
|                |                  |                          |                    |                            | <u>אודות קטלוג בימי</u> | <u>עדרה בחיפוש בסעיפי בימי</u>           |
| B              | ז לקובץ          | הורדת כל הפרקינ          |                    |                            |                         | חיפוש פרקים/סעיפים                       |
| <u>ת פרקים</u> | <u>הצג רשימו</u> | חיפוש בראשי פרקים בלבד 📃 | D UGA              |                            | .00.04                  | מספר או חלק ממנו                         |
| להורדו         | לצפיה            |                          |                    |                            | תאור                    | מספר                                     |
| X              | X                |                          |                    | ז (רג')                    | עבודות ביומיר           | 00.04.00.0000                            |
| X              | X                |                          |                    | ר בתחום עבודות עפר         | כח אדם / וציוז          | 00.04.01.0000                            |
| X              | X                |                          | מדידה              | מודד רשוי, ופועל עם ציוד   | צוות מודדים: ו          | 00.04.01.0015                            |
| X              | X                |                          | ציוד מדידה (8 ש"ע) | יגיל : מודד רשוי , טכנאי ו | צוות מודדים ר           | 00.04.01.0020                            |
|                |                  |                          |                    |                            |                         |                                          |

איתור סעיפים על פי תאריך עדכון הקטלוג.

דרך חיפוש זה ניתן להתעדכן בסעיפים חדשים שנוספו לקטלוג בטווח זמן מסוים. יש לבחור תאריך בכל אחד מהשדות : יימ תארידיי וייעד תארידיי.

לאחר הוראת החיפוש, יוצגו כל הסעיפים שנוספו בטווח הזמן שנבחר.

| FW         | 100010110191<br>0101101000<br>0101101000 | טרוני     | ר סחר אלק                           | ביטחון - את<br>Ministry C                        | <b>GUATT AI</b>                        |
|------------|------------------------------------------|-----------|-------------------------------------|--------------------------------------------------|----------------------------------------|
| Carles -   |                                          | עזרה      | תשלומים                             | מידע לספק 🕴 פיננסי                               | רכש / מכרזים 🔰                         |
| L          |                                          |           |                                     | סעיפי בינוי                                      | <mark>כית</mark> > מידע לספק > בינוי > |
|            |                                          |           |                                     |                                                  | עיפי בינוי                             |
|            |                                          |           |                                     | <u>אודות קטלוג בינוי</u>                         | <u>עזרה בחיפוש בסעיפי בימי</u>         |
|            | ל הפרקים לקובץ                           | הורדת כ   |                                     |                                                  | חיפוש פרקים/סעיפים                     |
| <u></u>    | <u>הצג רשימת פרק</u>                     | פש 🛄      | עד תאריך - 🛄 🔲                      | מ תאריך - 11/2010/                               | לפי תאריך עדכון הפרק                   |
| להורדה     | לצפיה                                    |           | נובמבר, 2010 ו<br>אבגדהו ש          | ור                                               | מספר תא                                |
| X          | ×                                        |           | 6 5 4 3 2 1 31<br>13 12 11 10 9 8 7 | : של 2 עובדי מעליות, סכמיי ועוזר                 | <u>00.04.17.0080</u> צווח              |
| X          | X                                        |           | 20 19 18 17 16 15 14                | אי מעליות שעות עבודה בחגים / שב                  | 00.04.17.0610                          |
| X          | X                                        |           | 4 3 2 1 30 29 28                    | י טכנאי מעליות שעות עבודה בחגים                  | עוזר <u>00.04.17.0620</u>              |
| X          | X                                        |           | 11 10 9 8 7 6 5                     | : של 2 עובדי מעליות, טכנאי ועוזר, <mark>ו</mark> | צווח <u>00.04.17.0630</u>              |
| X          | ×.                                       |           | היום: נובמבר 30, 2010               | ר חמוש בעל הכשרה "רובאי 03" ומ                   | <u>00.04.60.1045</u> שומ               |
| - <b>-</b> | ~ <b>P</b> A                             | חה עד 150 | ת כח/ מסמ בהספק עד 20KVA למר        | לת מערכת אל פסה/ ממיר מתח/ מערכו                 | האסד הה דה הה – הוב                    |

#### <u>הדפסה:</u>

להדפסת כל תוצאות החיפוש, יש להיכנס לייתוצאות חיפוש - גרסא להדפסהיי.

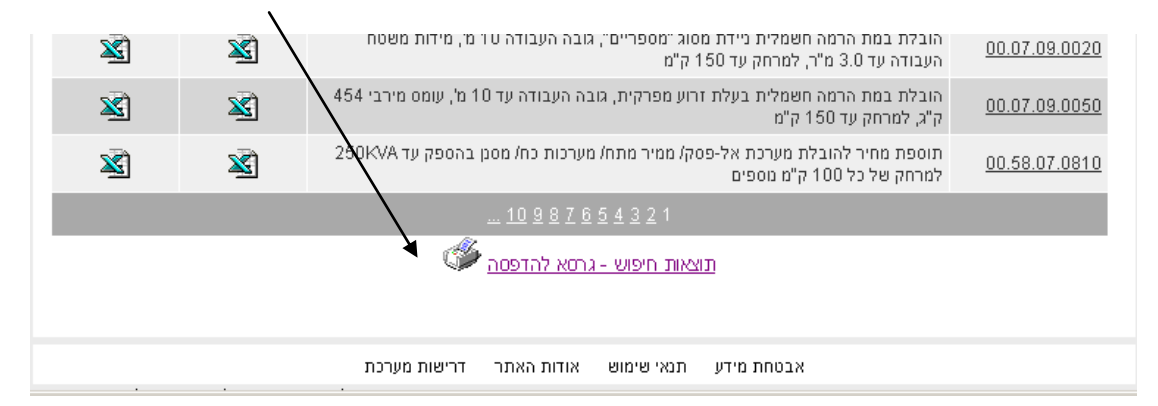

## אפשרויות צפייה בקטלוג והורדת פרקים:

<u>הערה:</u> סעיפים מסומנים בצהוב בקבצי ה״אקסל״, הינם סעיפים שנוספו לקטלוג במהלך השבוע האחרון.

בתום שבוע מיום הוספתם, יוסר בסימן הצהוב והסעיפים יופיעו כיתר הסעיפים.

|            |     | בדיקת הארקה ובידוד ע"י חשמלאי בודק סוג 3, לתשתית לתקשורת ייעודית |               |     |
|------------|-----|------------------------------------------------------------------|---------------|-----|
|            |     | וחשמל "אדום" - כמפורט בסעיף 18064 של המפרט הכללי. משך הבדיקה     |               |     |
| 06/07/2009 | קומ | עד 4 שעות - נטו, לא כולל זמן נסיעות והכנת דו"ח                   | 00.60.08.6050 | 744 |
|            |     | בדיקת רצפה אנטיסטטית מוליכה בחדר אחד, ע"י חשמלאי בודק סוג 3,     |               |     |
| 28/01/2010 | קומ | כמפורט בתוספת הרביעית של תקנות החשמל (מתקני חשמל באתרים          | 00.60.08.6060 | 745 |
| 06/07/2009 | קומ | סריקה תרמוגרפית ללוח חשמל בשטח של עד 4 מ"ר                       | 00.60.08.6070 | 746 |
| 11/11/2010 | מר  | סריקה תרמוגרפית ללוח חשמל, מדידה לפי מ"ר של חזית הלוח            | 00.60.08.6075 | 747 |
| 28/01/2010 | קומ | סריקה תרמוגרפית למתקן מ"ג בחדר הכולל 2 שנאים ולוח מתח גבוה       | 00.60.08.6080 | 748 |
| 03/09/2009 | קומ | סריקה תרמוגרפית למתקן מתח גבוה                                   | 00.60.08.6081 | 749 |
| 11/11/2010 | קומ | סריקה תרמוגרפית לשנאי מתח גבוה                                   | 00.60.08.6085 | 750 |
|            |     | מעבדה ניידת, לרבות 2 מפעילים, לבדיקת הגנות מתח גבוה עד 4 שעות -  |               |     |
| 06/07/2009 | קומ | לא כולל זמן נסיעות והכנת דו"ח                                    | 00.60.08.6090 | 751 |
|            |     | בדיקת מצבריה בקיבול עד 2000AH באמצעות מתקן עומס דמה נגרר,        |               |     |
| 11/11/2010 | קומ | לרבות פריקה ל- 4 שעות והפקת דו"ח                                 | 00.60.08.6110 | 752 |
|            |     | ביקור, בדיקה ואבחון תקלות (בב"א) במערכות מיזוג אוויר             | 00.60.15.0000 | 753 |

#### א. הורדה מהירה של כל קבצי הקטלוג

<u>לתשומת לבכם:</u> קבצי הקטלוג מתעדכנים מידי יום.

לכן מומלץ לבצע את פעולת ההורדה של הפרקים ושמירתם לפני כל שימוש בקטלוג, כדי לעבוד עם הקבצים המעודכנים ביותר.

> לחיצה על ״הורדת כל הפרקים לקובץ״ (קובץ ״זיפ״ מכווץ), בעמידה על סימן ה ״זיפ״ יופיע המועד האחרון בו עודכנו הקבצים.

| F                                     |                                | טרונ        | אלקו   | סחר | אתר      | - JINUT<br>Ministry (   | <b>OULT FOR</b>                             |
|---------------------------------------|--------------------------------|-------------|--------|-----|----------|-------------------------|---------------------------------------------|
|                                       |                                | עזרו        | ולומים | ת ש | פיננסי   | מידע לספק               | רכש / מכרזים 📔 ו                            |
| -                                     |                                |             |        |     |          | סעיפי בינוי             | <mark>רף בית</mark> > מידע לספק > בינוי > פ |
|                                       |                                |             |        |     |          |                         | סעיפי בינוי                                 |
|                                       |                                |             |        |     |          | <u>אודות קטלוג בימי</u> | <u>עזרה בחיפוש בסעיפי בימי</u>              |
| לקובץ 📲                               | וורדת כל הפרקים י              | 'n          |        |     |          |                         | חיפוש פרקים/סעיפים                          |
| נעדכן מדי 30 דקות<br>22:34:44 07/12/2 | קובץ ה-zip מת<br>מעודרו ל: 010 | חיפוש ברא 🗌 | ୁ ମ୧୯  |     |          |                         | בחר אופציית חיפוש                           |
| להורדה                                | רצפיה                          |             |        |     |          | תאור                    | מספר                                        |
| ×                                     | X                              |             |        |     |          | מוקדמות                 | 00.00.00.0000                               |
| ×                                     | X                              |             |        |     |          | עבודות עפר              | 01.00.00.0000                               |
| <b>X</b>                              | <b>X</b>                       |             |        |     | צוק באתר | עבודות בטון יי          | 02.00.00.0000                               |

קליק על הורדת כל הפרקים לקובץ זיפ תפתח תיבת דו שיח . יש ללחוץ על-Save/שמור.

| FU         |                | חון - אתר סחר אלקטרוני                                                                                      | משרד הביט<br>stry Of Defence online             |
|------------|----------------|----------------------------------------------------------------------------------------------------|-------------------------------------------------|
| The second |                | רורדת קובץ                                                                                                  | רכש/מכרזים   מידע                               |
| 1.         |                | האם ברצונך לפתוח או לשמור קובץ זה?                                                                          | <mark>דף בית</mark> > מידע לספק > בינוי > סעיפי |
|            |                | Binuy.zip :DW 🔄                                                                                             | סעיפי בינוי                                     |
|            |                | WinZip File, 806 KB : الا الله 🔁                                                                            | <u>עדרה בחיפוש בסעיפי בימי</u> אודות            |
| LY LY      | כל הפרקים לקו. | מ: www.online.mod.gov.il                                                                                    | חיפוש פרקים/סעיפים                              |
|            | רקים בלבד      |                                                                                                    | בחר אופציית חיפוש                               |
| להורדה     | צפיה           | עמיד לפני פתיחת קבצים מסוג זה [ע]<br>שאל <u>ת</u> מיד לפני פתיחת קבצים מסוג זה                              | מספר                                            |
| X          | X              | בעוד שקבצים מהאינטרנט עשריים להיות שימושיים, קבצים<br>מחויימים עולולים להזיק למתחר שלד את איו לד אמנו במסור | 00.00.00.0000                                   |
| X          | X              | אל תפתח קובץ זה ואל תשמור אותו. <u>מהו הסיכוו?</u> 🍽                                                        | <u>01.00.00000</u>                              |
| X          | X              | עבודות בטון יצוק באתר                                                                                       | <u>02.00.00000</u>                              |
| X          | X              | מוצרי בטון טרום                                                                                             | 03.00.00.0000                                   |
| X          | X              | עבודות בנייה                                                                                                | 04.00.00.0000                                   |

# ולבחור מקום לשמור את הקובץ. מומלץ להוסיף את תאריך ההורדה לשם הקובץ הנשמר.

| ₭?                          |                                                                                          |                                                                             | שמירה בש                                                                   |
|-----------------------------|------------------------------------------------------------------------------------------|-----------------------------------------------------------------------------|----------------------------------------------------------------------------|
| - 🖽 😋 🐧                     | à 💿 🔽                                                                                    | שולחן העבודה 🎯                                                              | :שמוַר ב                                                                   |
|                             |                                                                                          | המסמכים שלי<br>€ המחשב שלי<br>מיקומי הרשת שלי                               | בים<br>המסמכים<br>האחרונים שלי<br>שולחן העבודה<br>המסמכים שלי<br>המחשב שלי |
| שמו <u>ר</u>                | Binuy 8.1.                                                                               | ע <u>ם</u> הקובץ: 2.101ุzip                                                 |                                                                            |
| ביטול                       | Wir                                                                                      | עמור כ <u>מ</u> וג: Zip File                                                | מיקומי הרשת                                                                |
| לפני כל שימוש בקטלוג,<br>ר. | תשומת לבכם:<br>ילוג מתעדכנים מידי יום.<br>ז של הפרקים ושמירתם י<br>הקבצים המעודכנים ביות | <mark>ל</mark><br>קבצי הקט<br><del>צע את פעולת ההורדר</del><br>כדי לעבוד עם | לכן מומלץ לבצ                                                              |

## ב. צפייה בכותרות וסעיפים לי היררכיה:

לצפייה בכותרות תתי הפרק והסעיפים הראשיים.

לחיצה בעכבר על פרק מסוים:

| F        |                   | קטרו        | זר אל   | סו | - אתר         |                      | <b>הבי(</b><br>try Of Def |                                 |
|----------|-------------------|-------------|---------|----|---------------|----------------------|---------------------------|---------------------------------|
| Caller . | ירה 关             | עז          | תשלומים | l. | פיננסי        | לספק                 | מידע                      | רכש / מכרזים                    |
| -        |                   |             |         |    |               | בינוי                | י בינוי > סעיפי           | <mark>רף בית</mark> > מידע לספק |
|          |                   |             |         |    |               |                      |                           | סעיפי בינוי                     |
|          |                   |             |         |    |               | <u>נ קטלוג בינוי</u> | <u>י בימי אודור</u>       | עזרה בחיפוש בסעיפ               |
| לקובץ 📜  | הורדת כל הפרקים י |             |         |    |               |                      | D                         | חיפוש פרקים/סעיפי               |
|          | ראשי פרקים בלבד   | חיפוש ב 📃 📃 | abu 🧟   |    |               |                      | יפוש 🔽                    | בחר אופציית ח                   |
| להורדה   | לצפיה             |             |         |    |               | תאור                 |                           | מספר                            |
| X        | X                 |             |         |    |               | מוקדמות              |                           | <u>00.00.00.0000</u>            |
| X        | X                 |             |         |    | פר            | עבודות ע             |                           | <u>01.00.00.0000</u>            |
| X        | X                 |             |         |    | טון יצוק באתר | עבודות ב             |                           | 02.00.00.0000                   |
| ×        | ×                 |             |         |    | ון טרום       | מוצרי בט             |                           | 03.00.00.0000                   |

#### תפתח את מבנה הפרק

|                          | רוני            | לקטו       | חרא      | אתר ס    | - הביטחון<br>Ministry Of D    | efence online                      |
|--------------------------|-----------------|------------|----------|----------|-------------------------------|------------------------------------|
|                          | עזרה            | 1 0        | תשלומיו  | פיננסי   | מידע לספק                     | רכש / מכרזים                       |
| -                        |                 |            |          |          | ינוי > סעיפי בינוי            | <mark>ף בית</mark> > מידע לספק > ב |
|                          |                 |            |          |          |                               | סעיפי בינוי                        |
|                          |                 |            |          |          |                               | חיפוש בתוך פרק                     |
| <u>שימת הפרקים המלאה</u> | <u>חזרה לרי</u> | לפרק הקודם | לפרק הבא | פש 🔍     |                               | חפש לפי תאור                       |
|                          |                 |            |          |          |                               | פרק: 02                            |
|                          |                 |            |          | ודי יסוד | מצעים,יסודות, מסדים,קורות ועמ | 02.01.00.0000 🗐 -                  |
|                          |                 |            |          |          | רצפות                         | 02.02.00.0000 🗐                    |
|                          |                 |            |          |          | קירות ועמודים                 | 02.03.00.0000 👜                    |
|                          |                 |            |          |          | קורות הגורות ומעקות           | 02.04.00.0000 👜                    |
|                          |                 |            |          |          | תקרות                         | 02.05.00.0000 🖨                    |
|                          |                 |            |          |          | יציקות ביניים ושונות          | 02.06.00.0000 🖨                    |
|                          |                 |            |          |          | פלדת זיון                     | 02.07.00.0000 👜                    |
|                          |                 |            |          |          | תוספת מחיר לעבודות בטון       | 02.58.00.0000 👜                    |
|                          |                 |            |          |          | עבודות בטון-תחזוקה-עיגון      | 02.60.00.0000 🗐                    |
|                          |                 |            |          | נ/שיהום  | עבודות בטוו-פריצה/איטום/סיתור | 02.61.00.0000 🔖                    |

לחיצה על סימן + ליד מספר כותרת תת הפרק, תציג רמת היררכיה נמוכה יותר שהיא כותרות סעיף ראשי.

|                          | ורוני      | קט       | זר אל       | סו | אתר              | - 11      | Ministry       | <b>DA</b><br>Of Def |                        | <b>D</b><br>ne |
|--------------------------|------------|----------|-------------|----|------------------|-----------|----------------|---------------------|------------------------|----------------|
|                          | עזרה       |          | תשלומים     |    | פיננסי           |           | וידע לספק      | •                   | ש/ מכרזים              | n              |
|                          |            |          |             |    |                  |           | עיפי בינוי     | י בינוי > ס         | < מידע לספק            | י בית          |
|                          |            |          |             |    |                  |           |                |                     | י בינוי<br>וש בתוך פרק | סעיפ<br>חיפ    |
| <u>שימת הפרקים המלאה</u> | חזרה לרש 🗖 | פרק הקוד | רק הבא) (לפ | לפ | D UGA            |           |                |                     | ש לפי תאור             | nev            |
|                          |            |          |             |    |                  |           |                |                     | 02 ;j                  | กร             |
|                          |            |          |             |    | ודי יסוד         | קורות ועמ | יסודות, מסדים, | 0 מצעים,            | 2.01.00.0000           | <b>.</b>       |
|                          |            |          |             |    |                  |           |                | 0 רצפות             | 2.02.00.0000           | ġ.             |
|                          |            |          |             |    | מצע              | יצוקה על  | פת בטון ב-20,  | 02.0 רצ             | 2.01.0000 👜            |                |
|                          |            |          |             |    | יצוקה על מצע     | משופעת, י | פת בטון ב-20   | 02.0 רצ             | 2.02.0000 👜            |                |
|                          |            |          |             | y  | תנה, יצוקה על מצ | בעובי משו | פת בטון ב-20   | 02.0 רצ             | 2.03.0000 👜            |                |
|                          |            |          |             |    |                  | על מצע    | פת בטון ב-30   | 02.0 רצ             | 2.04.0000 👜            |                |
|                          |            |          |             |    | יצוקה על מצע     | משופעת, י | פת בטון ב-30   | 02.0 רצ             | 2.05.0000 👜            |                |
|                          |            |          |             | У  | תנה, יצוקה על מצ | בעובי משו | פת בטון ב-30   | 02.0 רצ             | 2.06.0000 👜            |                |
|                          |            |          |             |    | מצע              | יצוקה על  | פת בטון ב-40,  | 02.0 רצ             | 2.07.0000 🛓            |                |

לחיצה נוספת על סימן + ליד מספר סעיף תציג רמת ההיררכיה הנמוכה יותר שהיא סעיפי המשנה :

|                          | טרוני                 | זחר אלק           | - אתר כ                | הביטחון<br>Ministry Of D    | efence online                 |
|--------------------------|-----------------------|-------------------|------------------------|-----------------------------|-------------------------------|
|                          | עזרה                  | תשלומים           | פיננסי                 | מידע לספק                   | רכש / מכרזים                  |
| 1. martine               |                       |                   |                        | ינוי > סעיפי בינוי          | <u>רף בית</u> > מידע לספק > ב |
|                          |                       |                   |                        |                             | סעיפי בינוי                   |
|                          |                       |                   |                        |                             | חיפוש בתוך פרק                |
| <u>וימת הפרקים המלאה</u> | <b>הקודם</b> חזרה לרש | לפרק הבא          | D UGA                  |                             | חפש לפי תאור                  |
|                          |                       |                   |                        |                             | פרק: 02                       |
|                          |                       |                   | נועמודי יסוד           | מצעים, יסודות, מסדים, קורוח | 02.01.00.0000 🗐 -             |
|                          |                       |                   |                        | רצפות                       | 02.02.00.0000 🖕               |
|                          |                       |                   | ז על מצע               | 02 רצפת בטון ב-20, יצוקו    | .02.01.0000 🚋                 |
|                          |                       |                   | עת, יצוקה על מצע       | 02 רצפת בטון ב-20 משופ      | .02.02.0000 🖨                 |
|                          |                       | נפה יצוקה על מצע  | ושופעת בעובי 8 ס"מ הרצ | .02.02 רצפת בטון ב-20 מ     | 02.1010 🎽 🛉 👘                 |
|                          |                       | רצפה יצוקה על מצע | ושופעת בעובי 10 ס"מ הו | .02.02 רצפת בטון ב-20 מ     | 02.1020                       |
|                          |                       | רצפה יצוקה על מצע | ושופעת בעובי 12 ס"מ, ה | .02.02 רצפת בטון ב-20 מ     | 02.1030                       |
|                          |                       |                   | משתנה, יצוקה על מצע    | 02 רצפת בטון ב-20 בעובי     | .02.03.0000 🛓                 |
|                          |                       |                   | צע                     | 02 רצפת בטון ב-30 על מז     | .02.04.0000 🛓                 |
|                          |                       |                   |                        |                             |                               |

לחיצה על סימן - ליד מספר הסעיף תסתיר את פירוט ההיררכיה.

הערה: יתכן ותוכן הסעיף נקטע בתצוגה זו. בכדי לראות את התוכן במלאו, יש ללחוץ על הסעיף.

חלון נפרד יפתח ובו התיאור המלא של הסעיף ויחידת המידה שלו.

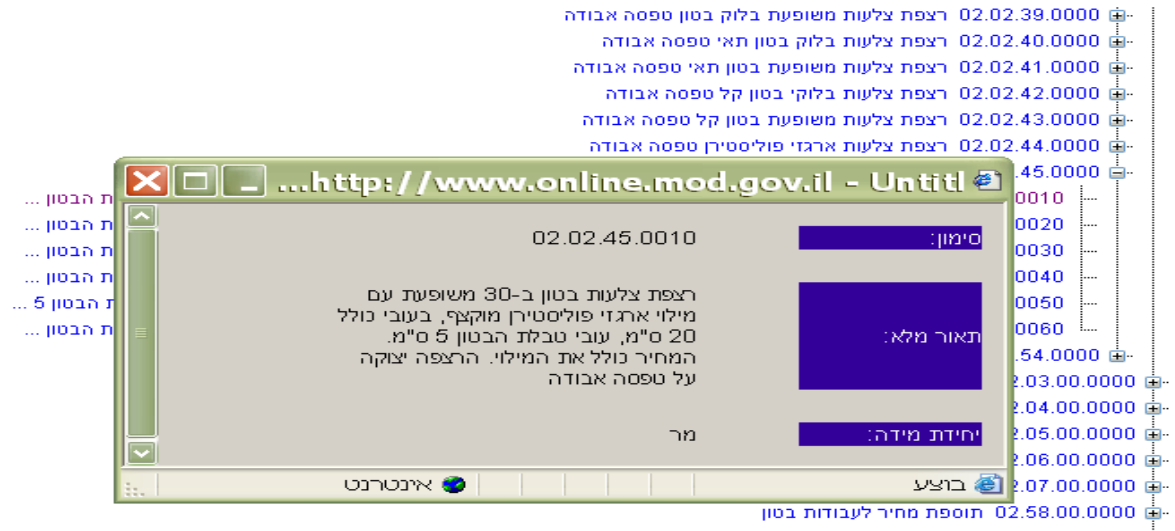

02.60.00.000 🖕

#### <u>ג. צפייה בפרק בודד:</u>

# לחיצה על סימן הייאקסליי בעמודה יילצפייהיי עבור הפרק המבוקש.

| BinuyPerekE 🔻 🖸 🖨 - 🝽 - 🔊                                      |                  |             | ·····                    | - 🚵 🥝 חיפוש           | מועדפים 💿 - 😰 🌀                          |
|----------------------------------------------------------------|------------------|-------------|--------------------------|-----------------------|------------------------------------------|
| 🙆 הוספה פריסח נוסחאו נתונים סקירה תצוגה                        |                  |             |                          |                       |                                          |
| 31 <b>-</b> <i>f</i> *                                         | *                |             | כנים [                   |                       | מדינת ישראל 📖 משרד הביטחון               |
| C B                                                            | А                |             | 010011001010101010000000 |                       |                                          |
|                                                                |                  | 1           | סחר אלק                  | זוו - אתר             | משרד הביטו                               |
| בימי                                                           | יכוז פרק י       | ר<br>2      |                          | M                     | inistry Of Defence online                |
| 20/10/2010                                                     | רק:02            | <u>ع</u> و  |                          |                       | inistry of Doroneo oninto                |
| תאריך הדפסה:08/12/2010                                         |                  | 4           | ת שלומים                 | ק פיננסי              | רכיש/מכרזים   מידעלספ                    |
|                                                                | 1900<br>100 0000 | 5           |                          |                       | דף בית > מידע לספק > בינוי > סעיפי בינוי |
| 2.0 מצעים,יסודות, מסדים,קורות ועמודי יסוד<br>2.0 מעון בעון כדב | 1 01 0000        |             |                          |                       | סעיפי בינוי                              |
| 20 מצע בטון דוה<br>20 מצע בטון כזה בעובי 5 ס"מ                 | 101000           | 5 8         |                          | וג בימי               | עזרה בחיפוש בסעיפי בימי – אודות קמל      |
| 22.0 מצע בטון רזה בעובי 5 ס"מ מתחת לאושיות במידות שונות        | 01.01.0010       | 9           |                          |                       | <u> </u>                                 |
| 02.0 מצע בטון רזה בעובי 5 ס"מ מתחת ליסודות עוברים במידות ו     | 1.01.0020        | 0 10        |                          |                       | חיפוש פרקים/סעיפים                       |
| 02.0 מצע בטון רזה בעובי 5 ס"מ מתחת למרצפים                     | 1.01.0030        | 0 11        |                          |                       |                                          |
| 02.0 מצע בטון רזה בעובי 8 ס"מ מתחת למרצפים                     | 1.01.0040        | 12          | D new                    |                       | בחר אופציית חיפוש                        |
| .02.0 מצע בטון רזה בעובי 10 ס"מ מתחת למרצפים                   | 1.01.0050        | 0 13        |                          |                       |                                          |
| 02.0 מצע בטון רזה בעובי 5 ס"מ מתחת למרצפים משופעים             | 01.01.0060       | 0 14        |                          | תאור                  | מספר                                     |
|                                                                | X 1 0070         | 1⊥15<br>► H |                          | מוקדמות               | 00.00.0000                               |
|                                                                | •                | מוכך        |                          | עבודות עפר            | <u>01.00.00.0000</u>                     |
| xi xi                                                          | )                |             |                          | עבודות בטון יצוק באתר | 02.00.00000                              |
| X X                                                            | )                |             |                          | מוצרי בטון טרום       | 03.00.00000                              |
| <b>1</b>                                                       | 1                |             |                          |                       | 04.00.00.0000                            |

# <u>ד. הורדת פרק בודד :</u>

# לחיצה על סימן הייאקסליי בעמודה יילהורדהיי עבור הפרק המבוקש.

|              |                                             |                                                                       | Minis   |                 |                                      |
|--------------|---------------------------------------------|-----------------------------------------------------------------------|---------|-----------------|--------------------------------------|
|              | $\mathbf{X}$                                | ת קובץ                                                                | הורדו   | מידע            | רכש / מכרזים                         |
|              |                                             | רצונך לפתוח או לשמור קובץ זה?                                         | האם בו  | וי > סעיפי      | <mark>י בית</mark> > מידע לספק > בינ |
|              |                                             | BinuyPerekExl2.xls :DW                                                |         |                 | סעיפי בינוי                          |
|              | Microsoft Office B                          | xcel 97-2003 Worksheet :,110                                          |         | <u>וי אודוח</u> | עזרה בחיפוש בסעיפי בינ               |
|              | ור ביטול                                    | www.online.mod.gov.il ומ<br>שם חזים                                   |         |                 | חיפוש פרקים/סעיפים                   |
|              |                                             | תמיד לפני פתיחת קבצים מסוג זה                                         | שאל 🔽   | · · · · ·       | בחר אופציית חיפוש                    |
| אזור לא ידוע |                                             |                                                                       |         |                 | מספר                                 |
|              | ות שימושיים, קבצים<br>אם איו לד אמוו במקור. | בערד שקבצים מהאינטרנט עשריים להיו<br>מסריימים עלולים להזיק למחשב שלד. | 1       |                 | 00.00.00.0000                        |
| <u>×</u> ×   | <u>זו הסיכון?</u>                           | אל תפתח קובץ זה ואל תשמור אותו. <u>מו</u>                             |         |                 | 01.00.00.0000                        |
| X X          |                                             | נ בטון יצוק באתר                                                      | עבודוח  |                 | 02.00.00.0000                        |
| <u>x</u>     | 1                                           | בטון טרום                                                             | מוצרי . |                 | 03.00.00.0000                        |